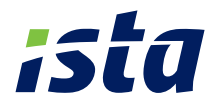

# Kom godt i gang med ista online

Forbrugsovervågning på nette

Clorius

**ista online** Beboer

## Velkommen til ista online

Denne guide hjælper dig godt i gang med at brugen af ista online, som er en webportal til let forbrugsovervågning.

God fornøjelse.

## Første gang du logger på

Gå til www.istaonline.dk og log ind med det brugernavn og kodeord, du modtog i velkomstbrevet. Første gang du logger på ista online anbefaler vi, at du – for en sikkerheds skyld – ændrer dit kodeord.

| ist                                | Webportal                                                          |                                                                                                    |   |   | Speech Law |
|------------------------------------|--------------------------------------------------------------------|----------------------------------------------------------------------------------------------------|---|---|------------|
| deflinger<br>Z Profil indefilinger | Redring of profit<br>Suverience email<br>Indiast ny amail          | i de la compañía de la compañía de la | 2 |   |            |
|                                    | Skift kodeord<br>Koberd<br>Nyt kodeort<br>Indiast nyt kodeord igen |                                                                                                    | 8 |   |            |
|                                    | Skift sprog                                                        | Danah (Denmark)                                                                                                    |   | • |            |

- 1. Klik på fanen indstillinger i øverste højre hjørne af skærmen.
- Indtast din e-mail adresse og klik på "Opdater e-mail". Vær opmærksom på, at det er på denne adresse, du vil modtage et nyt kodeord, hvis du skulle glemme det tidligere.
- 3. Indtast nyt kodeord og klik på "Skift kodeord".
- 4. Gem profil.

#### Let navigation og overblik

Fra forsiden på ista online har du et let overblik over dit forbrug. Via fanerne kan du klikke dig videre til "Dokumenter", hvor du finder din seneste forbrugsopgørelse, og "Indstillinger", hvor du kan ændre email adresse og kodeord.

| Normality         Normality         Normality <t< th=""><th>Normality         Normality         <t< th=""><th>Normality     Normality     Normality       Rescalate     Rescalate     Rescalate       Rescalate     Rescalate     Rescalate       Rescalate<th>And there is a set of the set of the set of</th></th></t<></th></t<> | Normality         Normality         Normality <t< th=""><th>Normality     Normality     Normality       Rescalate     Rescalate     Rescalate       Rescalate     Rescalate     Rescalate       Rescalate<th>And there is a set of the set of the set of</th></th></t<> | Normality     Normality     Normality       Rescalate     Rescalate     Rescalate       Rescalate     Rescalate     Rescalate       Rescalate <th>And there is a set of the set of the set of</th> | And there is a set of the set of the set of                                                                                                    |
|----------------------------------------------------------------------------------------------------|----------------------------------------------------------------------------------------------------|----------------------------------------------------------------------------------------------------|----------------------------------------------------------------------------------------------------|
| Internet         Impact         Impac                                                                                                    | Norman         Reference         Reference         R                                                                                                    | Nagent         Single and the second second sec                                                                                                    | productive<br>magnetic<br>diversion: 50:00:0210<br>diversion: 50:00:0210                                                                                                    |
| Notace         0.010200         None seator follow           Notace         0.010200         000           Notace         0.010200         000           Notace         0.010200         000           Notace         0.010200         000           Notace         0.010200         000           Notace         0.010200         000           Notace         0.010200         000           Notace         0.010200         000           Notace         0.010200         000           Notace         0.010200         000           Notace         0.010200         000                                                                                                    | Winkson         8/3/12/01         Monose           Minkson         8/3/12/01         400           Minkson         8/3/12/01         400                                                                                                    | Stimutem         2010/2020         Party estimation           Stimutem         2010/2020         400           Stimutem         2010/2020         400           Stimutem         2010/2020         400           Stimutem         2010/2020         400           Stimutem         2020/2020         400           Stimutem         2020/2020         400           Stimutem         2020/2020         400           Stimutem         2020/2020         400           Stimutem         2020/2020         400           Stimutem         2020/2020         400           Stimutem         2020/2020         400           Stimutem         2020/2020         400           Stimutem         2020/2020         400           Stimutem         2020/2020         400           Stimutem         2020/2020         400           Stimutem         2020/2020         400         400           Stimutem         2020/2020         400         400         400           Stimutem         2020/2020         400         400         400         400                                                                                                    | Allowanie (2010)<br>Allowanie (2010)<br>Allowanie (2010)<br>The status (2010)<br>The status (2010                                                                                                    |
| Maddaga<br>Magaa<br>Magaa<br>Hikewa ma<br>10,10,10,207<br>Hikewa ma<br>10,10,10,207<br>Hikewa ma<br>10,10,10,107<br>Hikewa ma<br>10,10,107<br>Hikewa ma<br>10,10,107<br>Hikewa ma<br>10,10,107<br>Hikewa ma<br>10,107<br>Hikewa ma<br>10                                                                                                    | of biologiest<br>Water and<br>Tax                                                                                                    | et held og ge<br>Held eg ge<br>Held eg ge<br>Hel                                                                                                    | Andrey<br>Andrey<br>Markets<br>Markets<br>Marke |
| Holeson         0.108/070         300           Holeson         0.008/070         0.00           Holeson         0.008/070         0.00           Tar         0.018/070         0.00           Tar         0.018/070         0.00           Tar         0.018/070         0.00                                                                                                    | Weeters         8/042002         300           Weeters         30214/95/02002         200           Tote         4021/07/040000         200           Tote         4021/07/040000         200           Tote         4021/07/040000         200           Tote         4021/07/040000         200           Tote         4021/07/040000         200           Tote         4021/07/040000         200           Tote         1000/07/0400000         200           Tote         1000/07/0400000         200           Tote         1000/07/0400000         200                                                                                                    | Hington         0-0-0200         000           Hington         10000 (Here         0000           Top         10000 (Here         0000           Top         10000 (Here         0000           Top         10000 (Here         0000           Top         10000 (Here         0000           Top         10000 (Here         0000           Top         10000 (Here         0000           Top         10000 (Here         0000           Top         10000 (Here         00000           Top         10000 (Here         000000           Top         10000 (Here         000000000000000000000000000000000000                                                                                                    | Statesten         0.000000         0000         0000         0000         0000         0000         0000         0000         0000         0000         0000         0000         0000         0000         0000         0000         0000         0000         0000         0000         0000         0000         0000         0000         0000         0000         0000         0000         0000         0000         0000         0000         0000         0000         0000         0000         0000         0000         0000         0000         0000         0000         0000         0000         0000         0000         0000         0000         0000         0000         0000         0000         0000         0000         0000         0000         0000         0000         0000         0000         0000         0000         0000         0000         0000         0000         0000         0000         0000         0000         0000         0000         0000         0000         0000         0000         0000         0000         0000         0000         0000         0000         0000         0000         0000         0000         0000         0000         0000         0000         0000                                                                                                             |
| Marcine         002440(0+00210)         0.00         0.01         0.01         0.01         0.01         0.01         0.01         0.01         0.01         0.01         0.01         0.01         0.01         0.01         0.01         0.01         0.01         0.01         0.01         0.01         0.01         0.01         0.01         0.01         0.01         0.01         0.01         0.01         0.01         0.01         0.01         0.01         0.01         0.01         0.01         0.01         0.01         0.01         0.01         0.01         0.01         0.01         0.01         0.01         0.01         0.01         0.01         0.01         0.01         0.01         0.01         0.01         0.01         0.01         0.01         0.01         0.01         0.01         0.01         0.01         0.01         0.01         0.01         0.01         0.01         0.01         0.01         0.01         0.01         0.01         0.01         0.01         0.01         0.01         0.01         0.01         0.01         0.01         0.01         0.01         0.01         0.01         0.01         0.01         0.01         0.01         0.01         0.01         0.01         0.01 <td>Weat-ray         \$223,83,9540,2071         200           The         \$223,83,9540,2071         200           The         \$223,83,9540,2071         200           The         \$223,83,9540,2071         200           The         \$223,83,9540,2071         200           The         \$223,83,9540,2071         200           The         \$223,83,9540,2071         200           The         \$223,83,9540,2071         200           The         \$223,83,9540,2071         200           The         \$223,83,9540,2071         200           The         \$223,839,9540,2071         200           The         \$223,839,9540,2071         200           The         \$223,839,9540,2071         200           The         \$223,9540,2071         200           The         \$223,9740,2071         200           The         \$223,9740,2071         200           The         \$223,9740,2071         200           The         \$223,9740,2071         200           The         \$223,9740,2071         200           The         \$223,9740,2071         200           The         \$223,9740,2071         200           The         \$2</td> <td>Non-server         1323 M 02402070         2000           Tare         4328 F 0.040207         000           Tare         4328 F 0.040207         000           Tare         4328 F 0.040207         000           Tare         4328 F 0.040207         000           Tare         100 M 00000         000           Tare         100 M 000000         000</td> <td>Паран нам<br/>Таман салаг (2014) (2012) 2010<br/>Таман салаг (2014) (2014) 2010<br/>Таман салаг (2014) (2014) 2010<br/>Таман салаг (2014) 2010<br/>Таман салаг</td>                                                                                                    | Weat-ray         \$223,83,9540,2071         200           The         \$223,83,9540,2071         200           The         \$223,83,9540,2071         200           The         \$223,83,9540,2071         200           The         \$223,83,9540,2071         200           The         \$223,83,9540,2071         200           The         \$223,83,9540,2071         200           The         \$223,83,9540,2071         200           The         \$223,83,9540,2071         200           The         \$223,83,9540,2071         200           The         \$223,839,9540,2071         200           The         \$223,839,9540,2071         200           The         \$223,839,9540,2071         200           The         \$223,9540,2071         200           The         \$223,9740,2071         200           The         \$223,9740,2071         200           The         \$223,9740,2071         200           The         \$223,9740,2071         200           The         \$223,9740,2071         200           The         \$223,9740,2071         200           The         \$223,9740,2071         200           The         \$2                                                                                                    | Non-server         1323 M 02402070         2000           Tare         4328 F 0.040207         000           Tare         4328 F 0.040207         000           Tare         4328 F 0.040207         000           Tare         4328 F 0.040207         000           Tare         100 M 00000         000           Tare         100 M 000000         000                                                                                                    | Паран нам<br>Таман салаг (2014) (2012) 2010<br>Таман салаг (2014) (2014) 2010<br>Таман салаг (2014) (2014) 2010<br>Таман салаг (2014) 2010<br>Таман салаг                                                                                                    |
| Tope 423.07 (5-14-2011) (500<br>Tope 11366 (5-14-2011) (500<br>Tope 11366 (5-14-2011) (500                                                                                                    | Tear (2017 21 - 0211) 100<br>Tear (2017 201-021) 100<br>Tear (2017 201-021) 100<br>Tear (2017 201-021) 100                                                                                                    | Tage         E3387 (3) + 02011         1000<br>2000         1000<br>2000         1000         0         0         0         0         0         0         0         0         0         0         0         0         0         0         0         0         0         0         0         0         0         0         0         0         0         0         0         0         0         0         0         0         0         0         0         0         0         0         0         0         0         0         0         0         0         0         0         0         0         0         0         0         0         0         0         0         0         0         0         0         0         0         0         0         0         0         0         0         0         0         0         0         0         0         0         0         0         0         0         0         0         0         0         0         0         0         0         0         0         0         0         0         0         0         0         0         0         0 <th0< th="">         0</th0<>                                                                                                    | Tare         401.27 (3-0.27);<br>Tare         100<br>0.00 (3-0.00);<br>Tare         100<br>0.00 (3-0.00);<br>Tare                                                                                                    |
| Tere 1286 67 (006-012) 500                                                                                                    |                                                                                                    | Tener toppster andre door 3000<br>100  100  100  100  100  100  100                                                                                                    | The road of dial address of the second second secon                                                                                                    |
|                                                                                                    |                                                                                                    | jan feb mar apr maj jun jul aug sep skt nov dec                                                                                                    | jan fið mær spr maj jan jal aug tep att for dec                                                                                                    |
| jan feb mar apr maj jun jul aug sep akt nov dec                                                                                                    | jan feb mar apr maj juli juli aug sep akt nov dec                                                                                                    |                                                                                                    | Contraction of the second second second second second second second second second second second second second s                                                                                                    |
|                                                                                                    |                                                                                                    | The second second second second second second second second second second second second second second second se                                                                                                    |                                                                                                    |
|                                                                                                    |                                                                                                    |                                                                                                    |                                                                                                    |
| jan feb mar apr maj jan jal aug sep akt nov dec                                                                                                    | jah feb mar apr maj jun jul aug sep akt nov dec                                                                                                    |                                                                                                    |                                                                                                    |

## Se års- og dagsforbrug

Under "Forbrug" kan du se dit forbrug måned for måned, eller dag for dag. På den måde kan du løbende følge forbruget, og reagere på eventuelle uregelmæssigheder.

| alles .                 | Forbrog for:                       | on Bodalised 11/1779 1980 Publisheed                                                                                                    |               |
|-------------------------|------------------------------------|----------------------------------------------------------------------------------------------------|---------------|
| Forbrug                 | Hålertype Fordelingsmåler Fabrikat |                                                                                                    |               |
| -                       |                                    |                                                                                                    |               |
|                         |                                    | 2                                                                                                    |               |
| ista                    |                                    | 01 01 2011 - 31 12 2011 - 1 01 01 2012 - 51 12 2012 -                                                                                                    | Valuetillar . |
|                         | Nasiatal                           |                                                                                                    | (ing the last |
| incommen til iscaChtine |                                    |                                                                                                    |               |
|                         | Managemen 2013.24 (31-12-22)       | 3                                                                                                    |               |
| a dokumenter fra teta   |                                    | 140                                                                                                    |               |
|                         | Minet mn 0 (21-28-201              |                                                                                                    |               |
|                         | Maned max 8223.98 (29-02-201       | a second distribution of the second second sec |               |
|                         | Terrer 0213 67 (31-13-201          | 60                                                                                                    | • 2012        |
|                         | 7                                  |                                                                                                    |               |

- 1. Valg af forbrugstype vand, varme, el eller energi.
- 2. Indstilling af år der ønskes vist.
- 3. Her ses årsforbruget måned for måned.
- 4. Ved klik på en søjle i diagrammet vises dagsforbrug.
- 5. Klik på ikonerne for akkumuleret forbrug, graddage, beregning af forbrug for en periode, zoom og for at overføre data til andre formater f.eks. Excel.

www.ista.dk

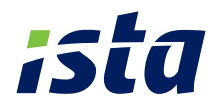

# Sådan følger du dit forbrug på din SmartPhone

ista

Dit forbrug er non

Velkommen til ista mobil

de forbrug på din SmartPho

Kom godt i gang med istas app

Med istas app kan du følge dit forbrug på SmartPhone – når og hvor det passer dig. Ved hjælp af forskellige visninger, kan du let holde øje med dit energiforbrug og reagere på unaturligt forbrug. Denne guide hjælper dig hurtigt i gang med at bruge app'en.

God fornøjelse.

ista app

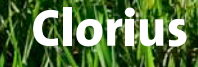

# Sådan logger du på

Indtast dit brugernavn og password, som er det samme som du har fået til ista online.

# Hurtigt overblik

Når du logger ind vises et statusbillede, som giver dig et hurtigt overblik over, om dit forbrug ligger inden for normalen.

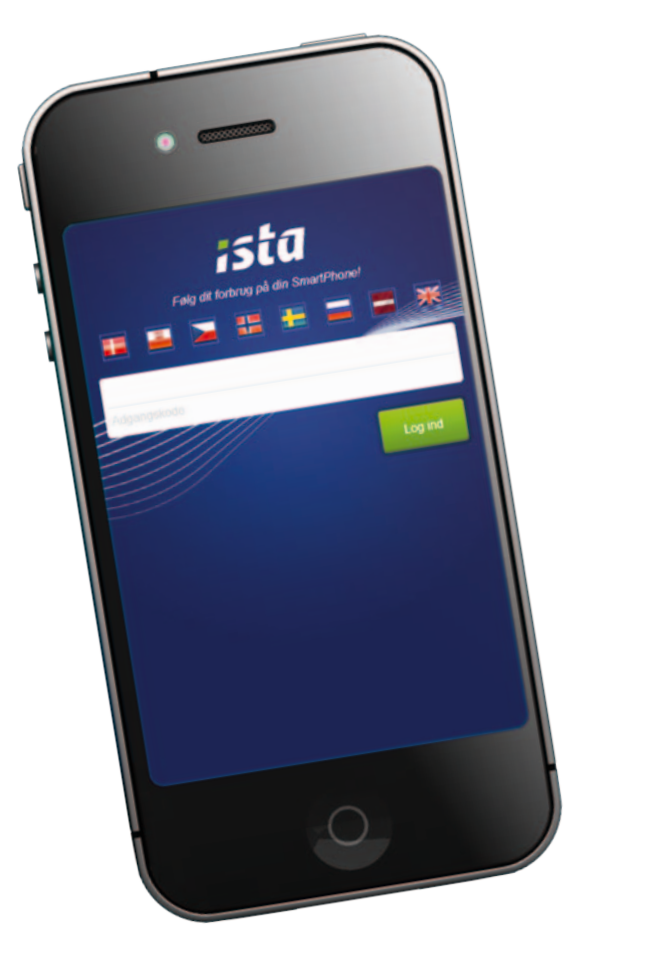

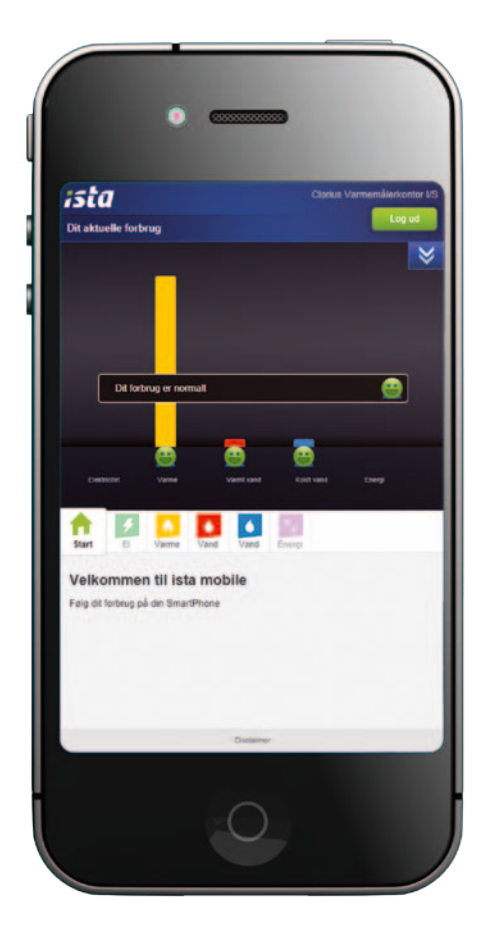

# Få vist forskellige forbrugstyper

I hovedmenuen kan du skifte mellem visning af forskellige forbrugstyper.

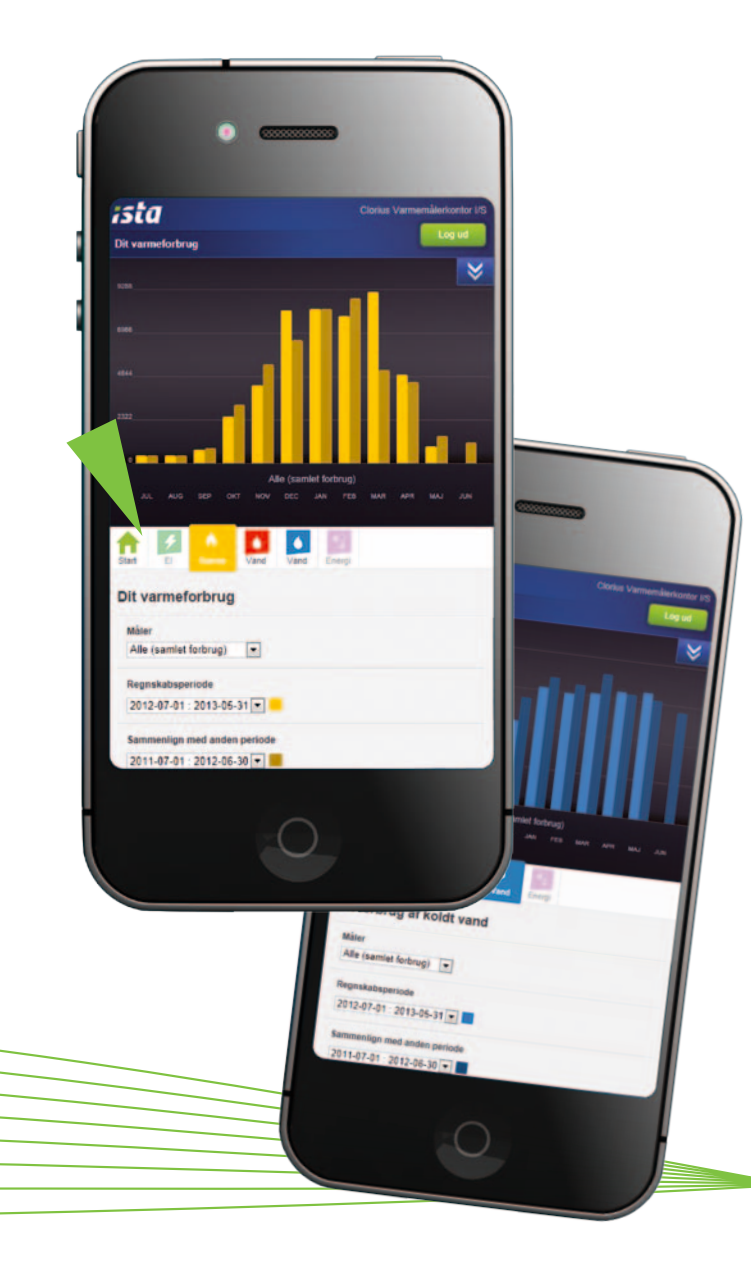

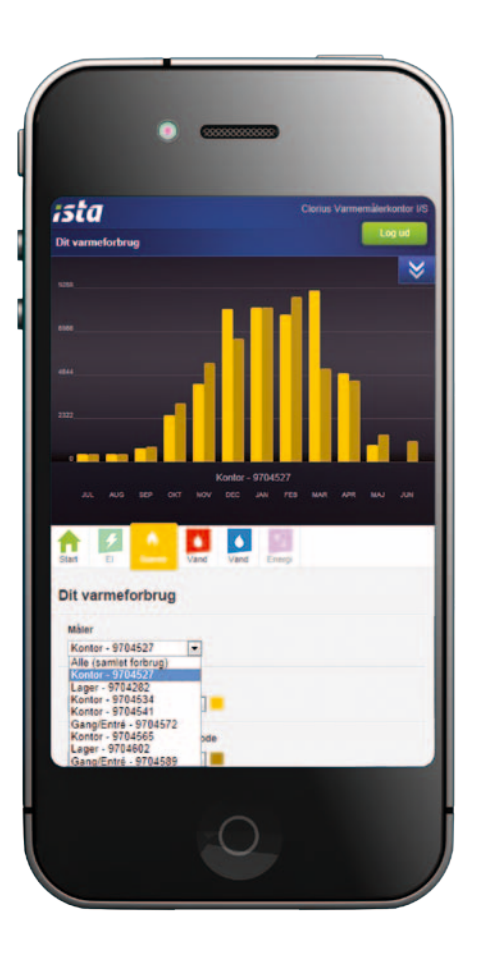

# Se samlet forbrug eller pr. måler/lokale

I rullemenuen "Måler" kan du vælge at få vist det samlede forbrug, eller detaljeret forbrug pr. måler eller lokale.

# Se forbrug for en periode eller sammenlign to perioder

I rullemenuen "Regnskabsperiode" vælges den periode, du ønsker vist. Ved at vælge en anden periode under "Sammenlign med anden periode" vises forbruget for de to perioder i søjlediagrammet, så du kan sammenligne.

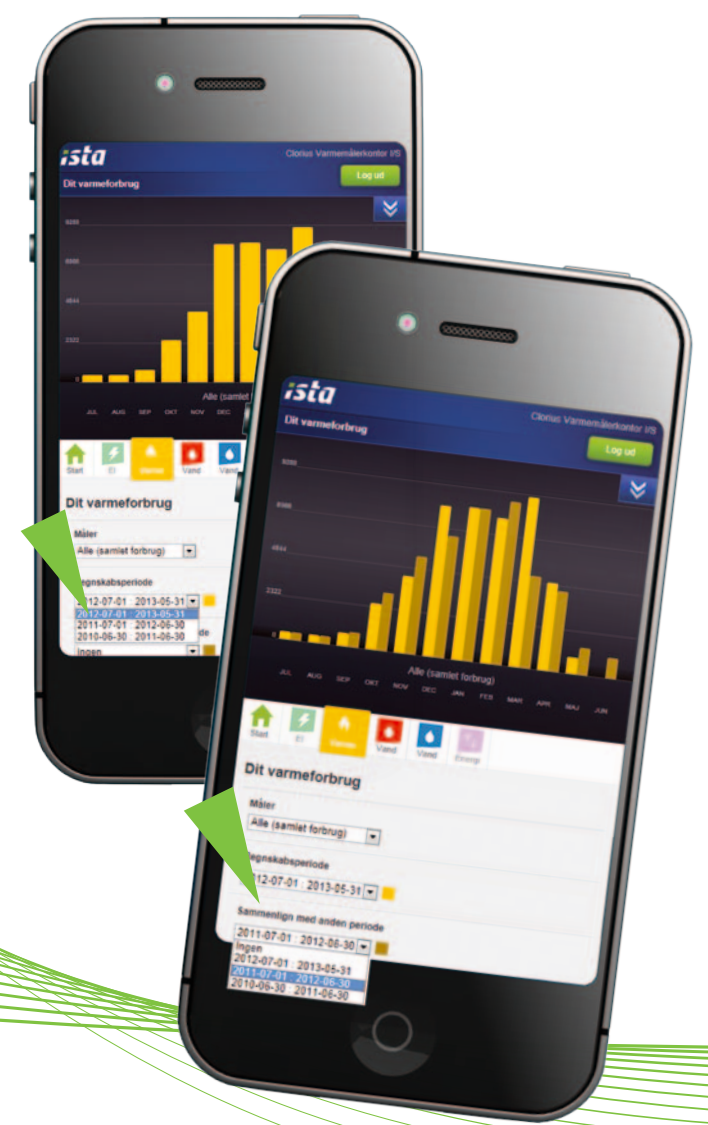

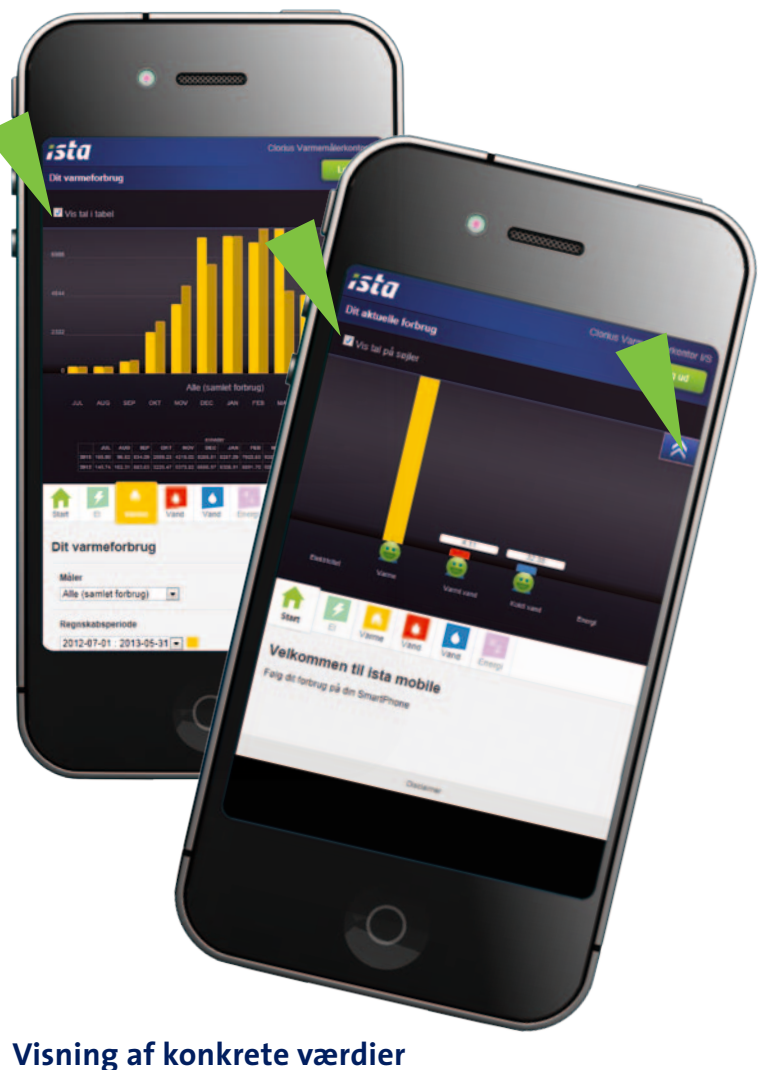

I alle skærmbilleder er det muligt at se de konkrete værdier. Klik på den blå pil i øverste højre hjørne og marker "Vis tal i tabel"/"Vis tal på søjler" i venstre hjørne.